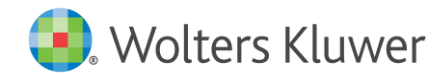

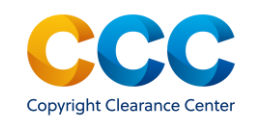

## RightsLink for Scientific Communications – Author Funding Workflow for CSAL

## Author submission question: Editorial Manager

- During the submission process the author should select 'yes' to the open access question
- The text of the question may vary from journal to journal
- Authors answering 'yes' to this question will be able to request funding for the APC per their institution's agreement with the publisher if their article is accepted for publication

I would like my paper to publish open access. [NOTE: Corresponding authors affiliated to an institution with an agreement with Wolters Kluwer that covers open access publishing will not be charged an open access fee. Authors not covered by such agreements may pay the article publication charge (APC) by credit card or request an invoice per their institution's or funders requirements. You will receive a quote, and if you choose not to proceed with open access publication you need take no further action in this regard].

| Answer<br>Required: | O Please select a response |
|---------------------|----------------------------|
|                     | O No                       |

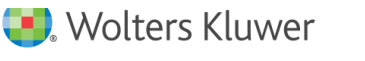

## View Publication Charges: Editorial Manager

| <b>⊘</b>                                                                                                    | - <del>0</del>        | <b>—</b>               | <b>⊘</b>                  |                              | <b>O</b>                 |
|----------------------------------------------------------------------------------------------------|-----------------------|------------------------|---------------------------|------------------------------|--------------------------|
| Article Type<br>Selection                                                                                                    | Attach Files          | General<br>Information | Additional<br>Information | Comments                     | Manuscript<br>Data       |
| When possible these fields will be<br>populated with information collected<br>from your uploaded submission file.<br>Steps requiring review will be marked<br>with a warning icon. Please review these | + Title               |                        |                           |                              | Insert Special Character |
|                                                                                                    | + Authors             |                        |                           |                              |                          |
| fields to be sure we found the correct<br>information and fill in any missing                                                                                                    | + Funding Information |                        |                           |                              |                          |
| aetalis.                                                                                                    |                       |                        | 🗲 Back Sav                | e & Subm t Later Build PDF f | for Approval 🔶           |

#### You may choose to submit this manuscript for Open Access publication. Please click the 'View Publication Charges' button to see the estimated Article Processing Charge.

If you would like to submit this manuscript for Open Access publication, please select the 'Yes' radio button below. If you do not wish to submit this manuscript for Open Access publication, please select the 'No' radio button below.

When you have made your selection, please click the 'Proceed' button.

If you are unable to submit your manuscript, please contact the journal Editorial Office.

We have identified potential funding for your manuscript's open access charges through Universität Bern.

If your manuscript is accepted for publication, so long as the deal remains active and/or funds remain available, you will receive an email from RightsLink with a link to request payment of OA charges directly from **Universität Bern**, or an automatic request will be submitted for you.

Universität Bern's agreement with your publisher may be for a heavily discounted or zerobalance-due. Universität Bern will still need to approve this request.

We have identified other potential funding sources for this manuscript; as a result, you may receive an email with a link to transact your open access charges through Copyright Clearance Center. At that point, you would be given the opportunity to request payment of OA charges directly from any eligible funding source.

View Publication Charges

Would you like to submit this manuscript for Open Access publication?

Yes

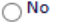

0

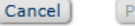

- Once the author has built the pdf, they will receive this message.
- The author must click on 'View Publication Charges' a new window will open

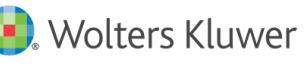

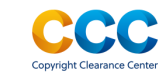

### Author must select their institution and click on 'next'

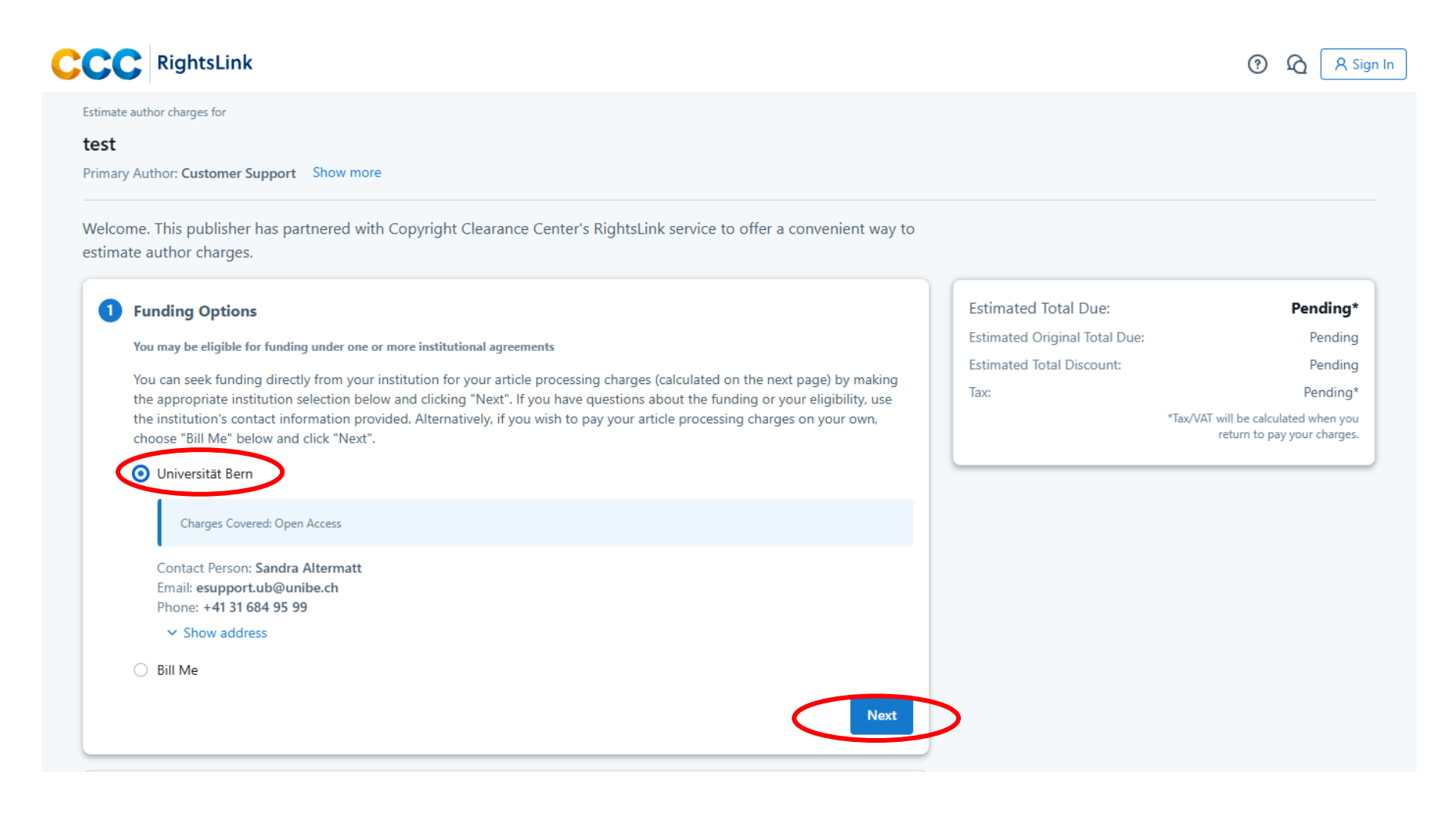

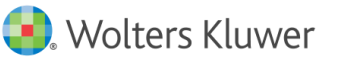

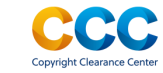

## **APC Discount applied**

Estimate author charges for

#### test

Primary Author: Customer Support Show more

| 2 Estimated Charges                                                                  |                                                                  | Estimated Total Due:      | Pending*                                                            |
|--------------------------------------------------------------------------------------|------------------------------------------------------------------|---------------------------|---------------------------------------------------------------------|
| Initial discounts have been applied based on information from your pul               | blisher. ×                                                       | Estimated Total Discount: | Pending                                                             |
| Currency:                                                                            |                                                                  | Tax:                      | Pending*                                                            |
| USD 🗘                                                                                |                                                                  |                           | *Tax/VAT will be calculated when you<br>return to pay your charges. |
| Open Access charge (mandatory) ^                                                     | 4,600.00 USD                                                     |                           |                                                                     |
| Please check that the funding type/license you have selected matches you applicable. | Ir license to publish and funder requirements, if                |                           |                                                                     |
| Article Publication Charge                                                           |                                                                  |                           |                                                                     |
| ULA - CC BY                                                                          | 4,600.00 USD                                                     |                           |                                                                     |
| DISCOUNTS APPLIED                                                                    | -4,600.00 USD                                                    |                           |                                                                     |
|                                                                                      | Total Charges: 0.00 USD*                                         |                           |                                                                     |
|                                                                                      | *Tax/VAT will be calculated when you return to pay your charges. |                           |                                                                     |
|                                                                                      | Next                                                             |                           |                                                                     |

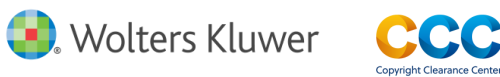

## Funding request completed

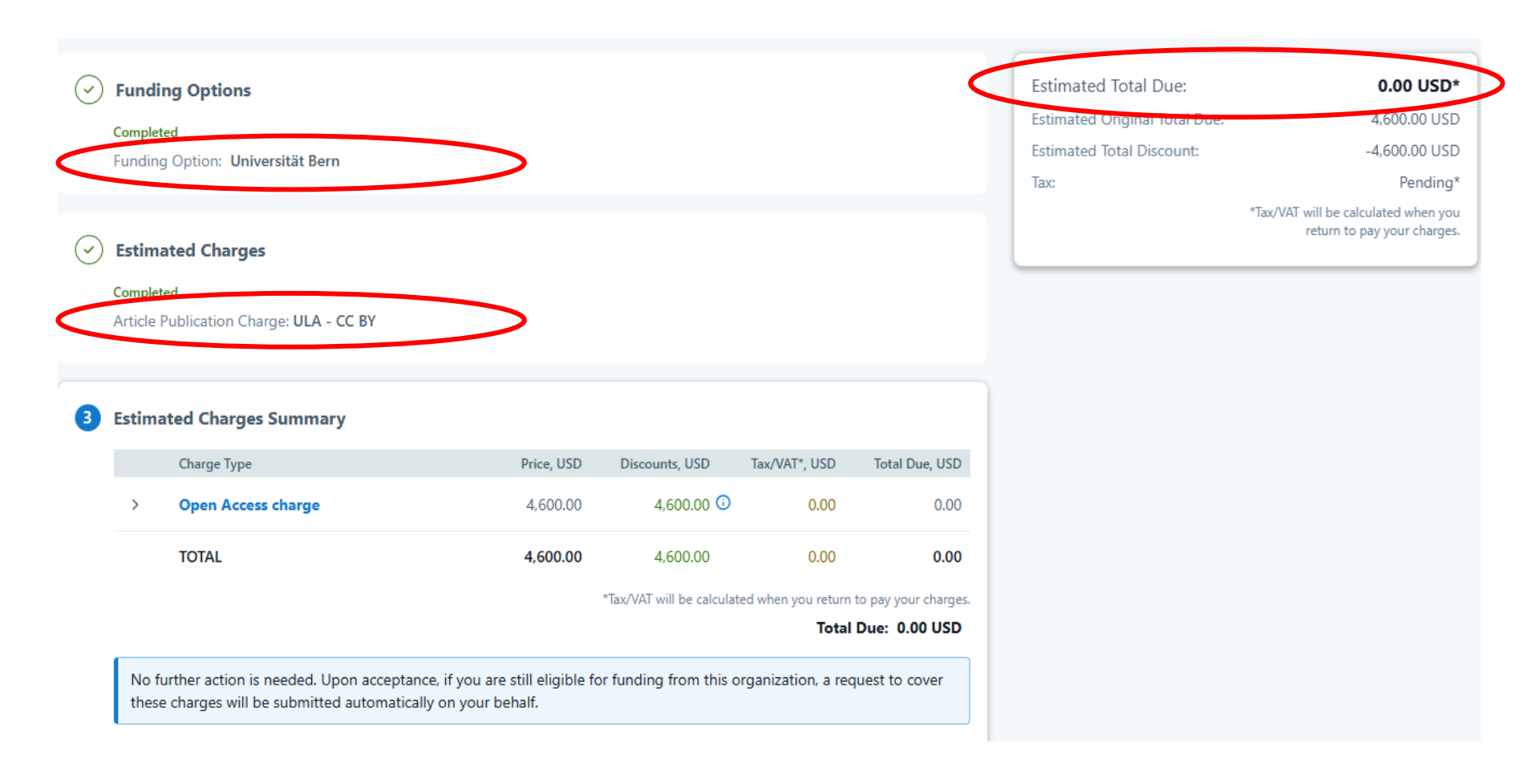

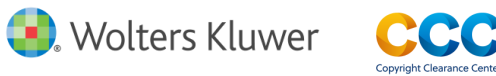

## Authors must select the CC BY License

 Authors must choose the CCBY license on the <u>License To Publish</u> form the journal requires them to complete i.e. Choose 'ULA' Under Schedule A for CCBY

MANDATED FUNDING POLICY DISCLOSURE

1. Choose a funder from the drop down list. If any of the following are selected please complete Item 2.

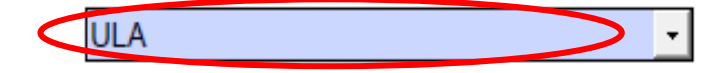

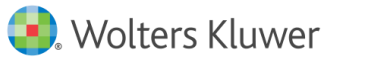

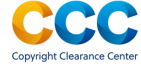

### Funding Workflow - The Institution is notified

 At acceptance, if the metadata (e.g., either the institution name, Ringgold ID or email domain) matches an existing agreement, the article is sent to the author's institution for approval.

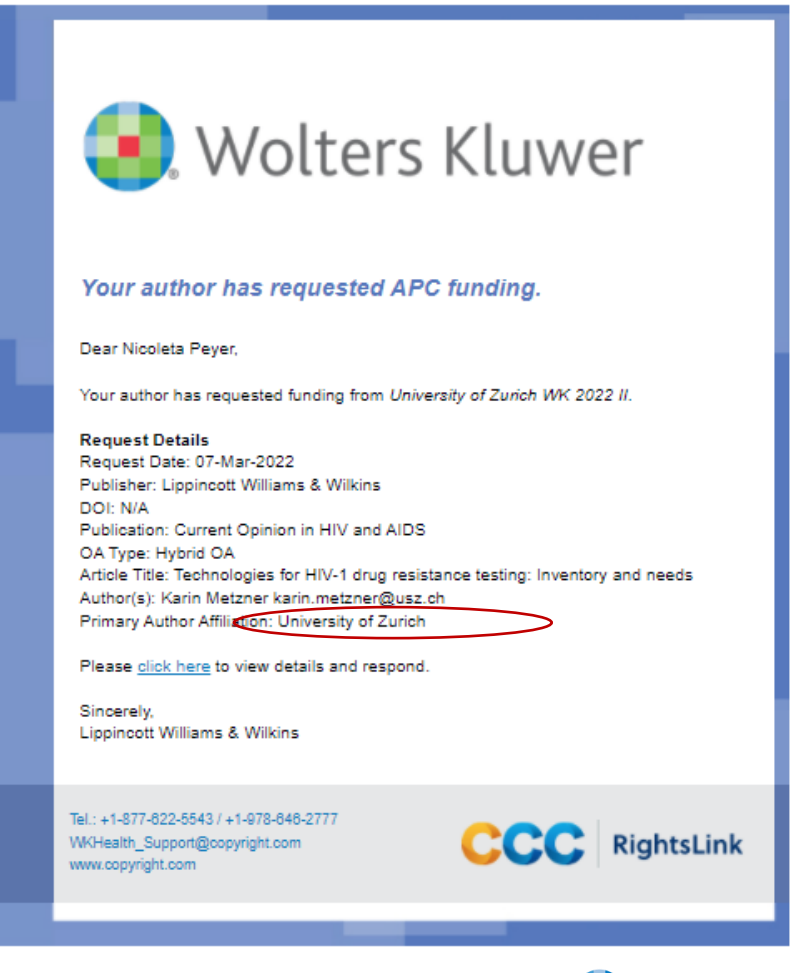

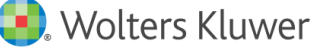

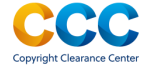

### Author receives Order Confirmation for Funding Request

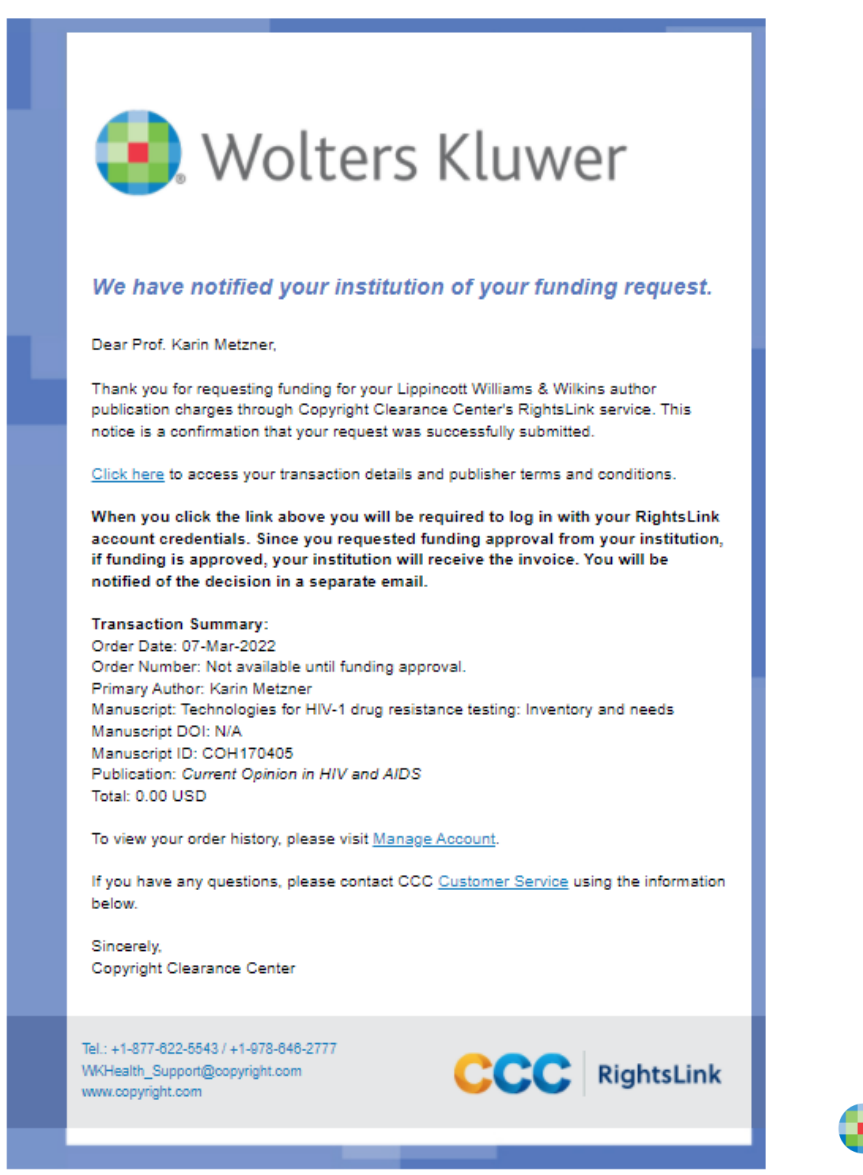

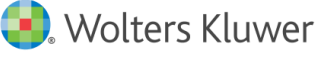

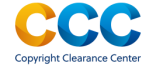

9

### Transaction complete: funding approved

### The Funding Status email the author receives when funding is approved

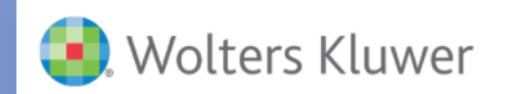

#### Current Opinion in HIV and AIDS: Your manuscript funding status and next steps

Dear Karin Metzner,

Congratulations on being accepted for publication in Current Opinion in HIV and AIDS for the following manuscript:

Manuscript DOI: IV/A Manuscript ID: COH170405 Manuscript Title: Technologies for HIV-1 drug resistance testing: Inventory and needs Published by: Lippincott Williams & Wilkins

We have new information regarding coverage of your open access or other publication charges associated with publishing in *Current Opinion in HIV and AIDS*.

Based on the decision(s) summarized below, your currently required fees are all covered. If additional fees are required of you at a later point and cannot be covered by the agreement(s) below, you will receive a payment link under separate cover.

The following is a summary of all funding decisions which have been made to-date for your manuscript:

 Funding for your Open Access fees which you submitted has been approved by University of Zurich based on an agreement between University of Zurich and Lippincott Williams. & Wilkins:

Funding Details

Request Date: 07-Mar-2022 Order Number: 10000382057 Total of All Charges Covered: 3625.00 USD Organization Contact Name: Nicoleta Peyer Organization Contact Email: online.journals@zb.uzh.ch Organization Contact Fhone: +41 44 268 32 65

Sincerely, Lippincott Williams & Wilkins

Tel.: +1-877-822-5543 / +1-978-646-2777 WKHealth\_Support@copyright.com www.copyright.com

CCC RightsLink

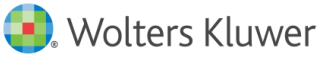

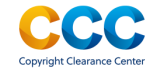

If funding request is Denied, the reason will be included:

- APC exceeds max fee limit
- Missing required Creative Commons license
- Funding no longer available
- Questioning Author Affiliation
- Other (notes listed)

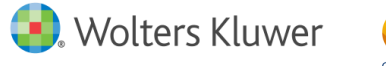

### **Author Resources**

- <u>WKHealth\_Support@copyright.com</u>
  - Author should have received funding from an institution
  - Cancel an order
- Terms and Conditions <u>https://s100.copyright.com/App/PaymentTermsAndConditions.jsp</u>
- Editorial manager: A tutorial for authors

https://www.wolterskluwer.com/en/expert-insights/authors-editorial-manager-tutorial

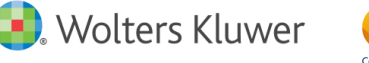

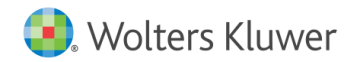

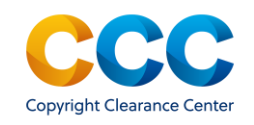

## RightsLink for Scientific Communications – Institutional Workflow for CSAL

### Institutional Notification of Author Request for Funding

 The Funding Request Email that the institution receives when the author requests funding

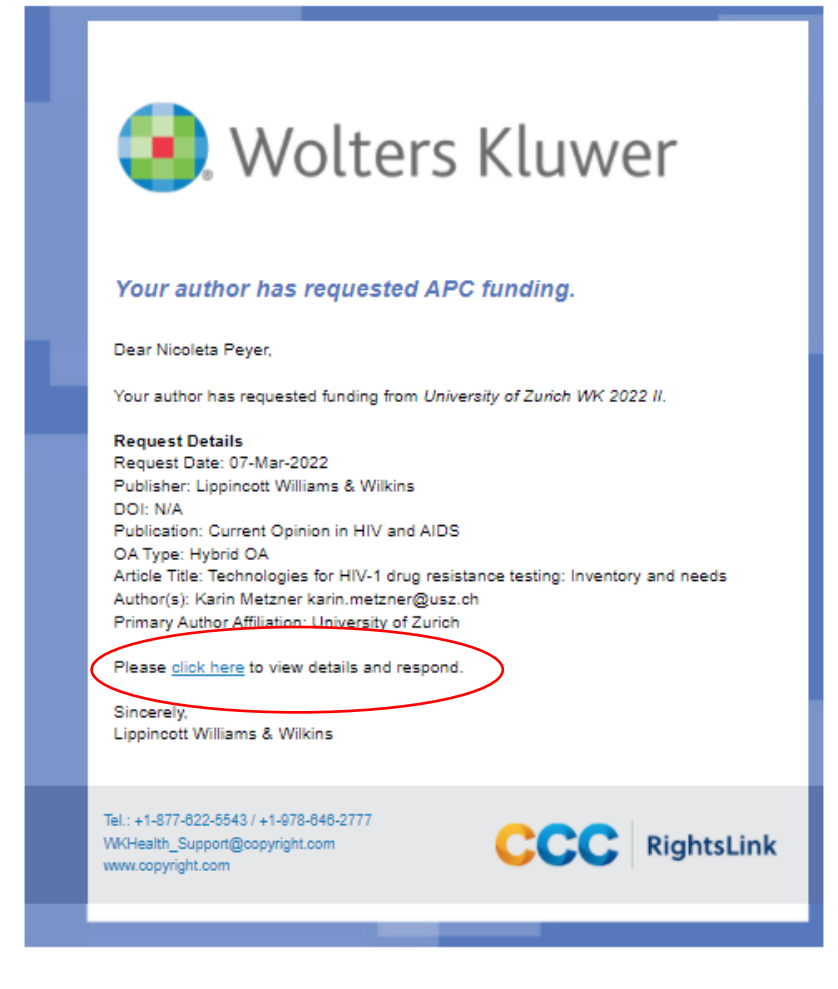

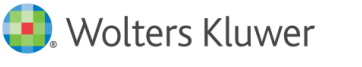

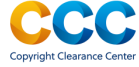

# The Funding Dashboard in Institutional Portal that shows a manuscript in need of a decision

Organization | 🔻

Active organization: 7001910917 Consortium of Swiss Academic Libraries

Welcome to the RightsLink® Institutional Portal. Use the **Billing Profiles** tab to view the special billing profiles we have on file between your institution and RightsLink® client publishers. Use the **Funding Requests** tab to review and act on your queue of funding requests for researchers affiliated with your institution. Use the **Reports** tab to search and download a report of the APC transactions associated with your account. In the future, there will be an **Invoices** tab for you to review and pay your invoices online.

| Billing Profiles Funding Requests Reports                                                                                                    |                 |                             |                  |                                                                                    |                                     |                              |                |                              |                 |
|----------------------------------------------------------------------------------------------------|-----------------|-----------------------------|------------------|------------------------------------------------------------------------------------|-------------------------------------|------------------------------|----------------|------------------------------|-----------------|
| The table below includes any funding requests that have been matched to one of your special billing profiles.                                                                                                    |                 |                             |                  |                                                                                    |                                     |                              |                |                              |                 |
| APPROVE When you approve funding for a manuscript, the transaction will be completed, assigned an Order ID, and when a balance is due, included in your next invoice based on the schedule defined in that agreement's profile.                                                                       |                 |                             |                  |                                                                                    |                                     |                              |                |                              |                 |
| <b>DENY</b> If you deny funding you will be prompted to provide a deny reason to inform the author of your decision. The author will have the opportunity to self-fund the transaction, resubmit for funding based on your deny reason, or elect to publish under a subscription model, as available. |                 |                             |                  |                                                                                    |                                     |                              |                | e opportunity to<br>ailable. |                 |
| Show Advanced<br>Results 1 - 1 of                                                                                                    | d Search<br>f 1 |                             |                  |                                                                                    |                                     |                              |                |                              |                 |
|                                                                                                    | Order Date 💠    | Article Title 🗢             | Primary Author   | Primary Author<br>Email &<br>Affiliation                                           | Publisher \$                        | Profile Name 💠               | Total Fees Due | Status 🔺                     | Actions         |
| >                                                                                                    | 21-Mar-2022     | WK Test Article<br>22-03-21 | Fellow, Research | djavier@copyrigh<br>t.com<br>Consortium of<br>Swiss Academic<br>Libraries<br>59302 | Lippincott<br>Williams &<br>Wilkins | CSAL WK 2022<br>Demo Profile | 0.00 USD       | Pending                      | APPROVE<br>DENY |

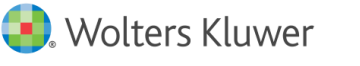

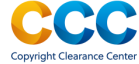

## The 'Approve' Funding response box

| CCC Institutional Portal                                                                          | ×                                                       | Welcome,          |
|---------------------------------------------------------------------------------------------------|---------------------------------------------------------|-------------------|
|                                                                                                   | Approve Request                                         | Mar               |
| Organization Active organization:                                                                 | Article Title: WK Test Article 22-03-21 A               |                   |
| 7001910917 Consortium of Swiss Acade                                                              | Author(s): Fellow, Research                             |                   |
| Welcome to the RightsLink® Institutional Portal. Use                                              | * By selecting Approve you are authorizing this request | es we have on f   |
| RightsLink® client publishers. Use the Funding Requ                                               | to be included in your next invoice.                    | quests for rese   |
| Use the <b>Reports</b> tab to search and download a repor<br>review and pay your invoices online. | CANCEL APPROVE                                          | In the future, t  |
| Billing Profiles Funding Requests F                                                               | Reports                                                 |                   |
|                                                                                                   |                                                         |                   |
| The table below includes any funding reques                                                       | sts that have been matched to one of your special b     | oilling profiles. |

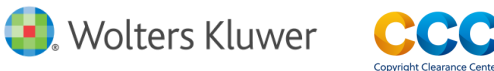

# The 'Deny' Funding response box, with the denial reason dropdown menu

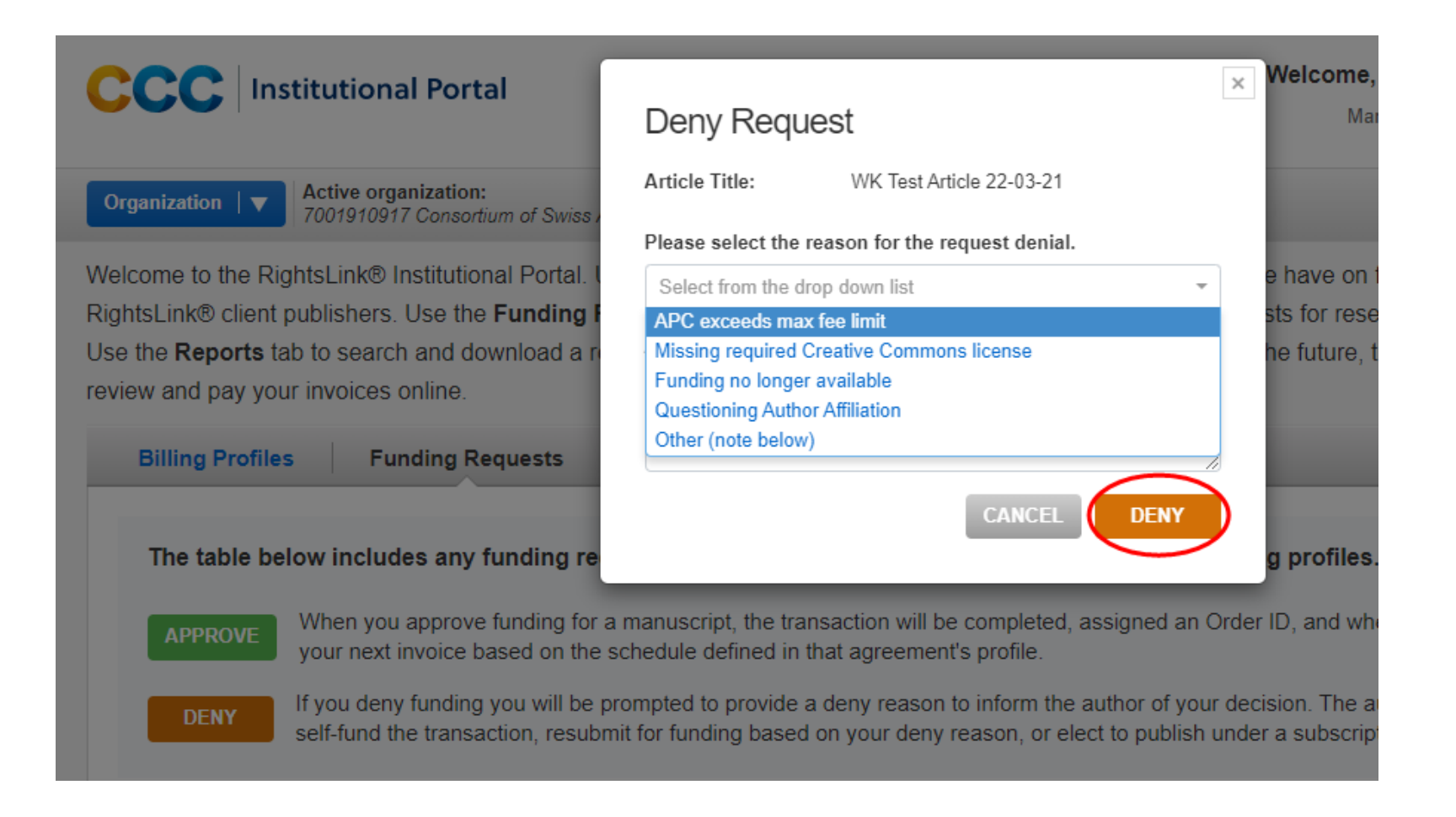

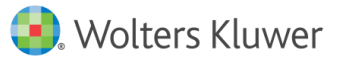

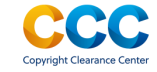

# The 'Deny' Funding response box, showing custom text space for institution to explain decision

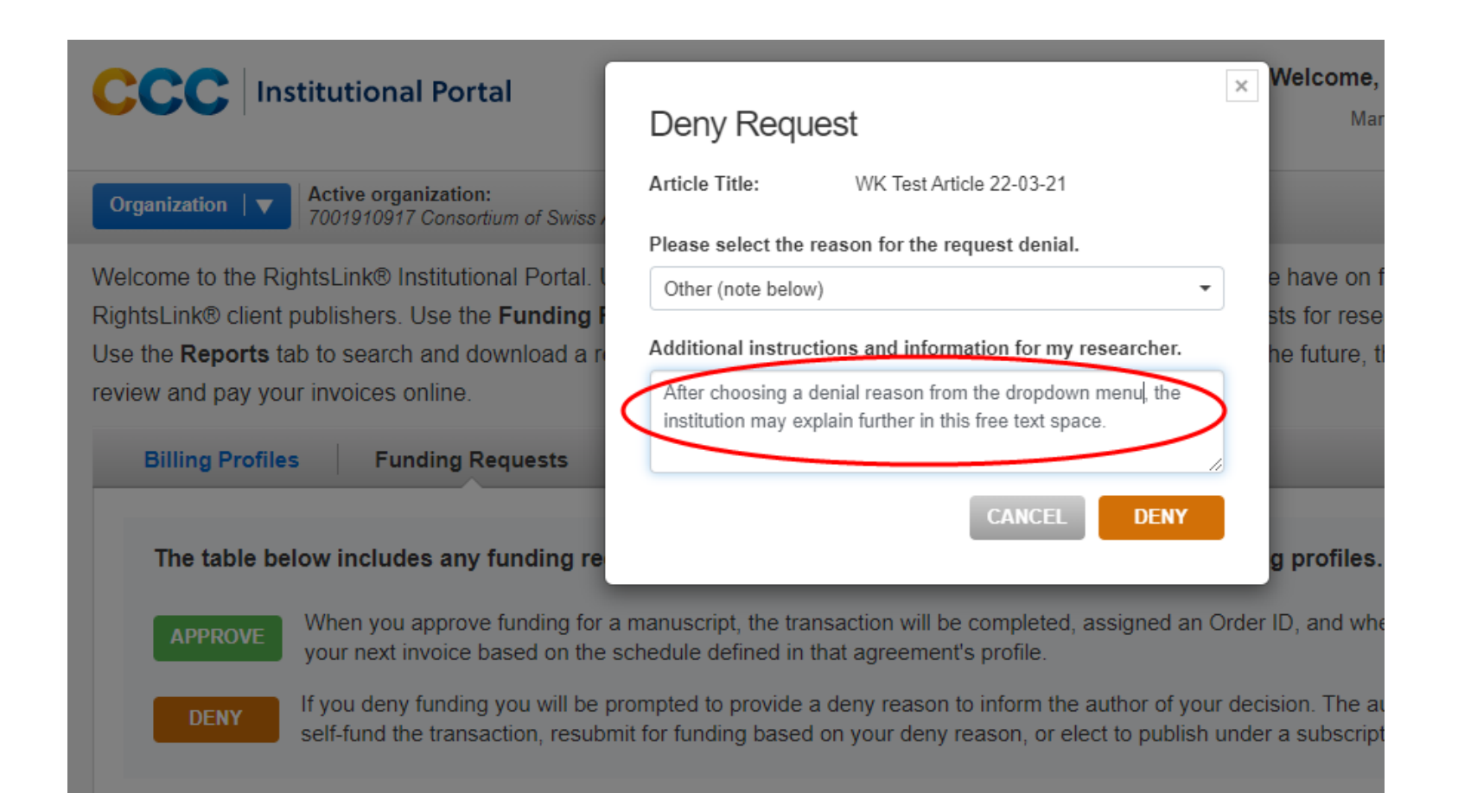

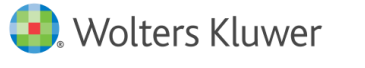

# The Funding Dashboard after manuscripts have been approved and denied

| Billing Pr                                                                                                    | ofiles Fundi                                                                                                    | ng Requests                   | Reports          |                                                                                    |                                     |                              |                |                          |                 |
|----------------------------------------------------------------------------------------------------|----------------------------------------------------------------------------------------------------|-------------------------------|------------------|------------------------------------------------------------------------------------|-------------------------------------|------------------------------|----------------|--------------------------|-----------------|
| The table below includes any funding requests that have been matched to one of your special billing profiles.                                                                                                    |                                                                                                    |                               |                  |                                                                                    |                                     |                              |                |                          |                 |
| APPRO                                                                                                    | APPROVE When you approve funding for a manuscript, the transaction will be completed, assigned an Order ID, and when a balance is due, included in your next invoice based on the schedule defined in that agreement's profile. |                               |                  |                                                                                    |                                     |                              |                |                          |                 |
| <b>DENY</b> If you deny funding you will be prompted to provide a deny reason to inform the author of your decision. The author will have the opportunity to self-fund the transaction, resubmit for funding based on your deny reason, or elect to publish under a subscription model, as available. |                                                                                                    |                               |                  |                                                                                    |                                     |                              |                | opportunity to<br>lable. |                 |
| Show Advanc                                                                                                    | ed Search                                                                                                    |                               |                  |                                                                                    |                                     |                              |                |                          |                 |
| Results 1 - 2                                                                                                    | of 2                                                                                                    |                               |                  |                                                                                    |                                     |                              |                |                          |                 |
|                                                                                                    | Order Date 🗢                                                                                                    | Article Title 🗢               | Primary Author   | Primary Author<br>Email &<br>Affiliation                                           | Publisher ≑                         | Profile Name 💲               | Total Fees Due | Status 🔺                 | Actions         |
| >                                                                                                    | 21-Mar-2022                                                                                                    | WK Test Article<br>22-03-21 A | Fellow, Research | djavier@copyrigh<br>t.com<br>Consortium of<br>Swiss Academic<br>Libraries<br>59302 | Lippincott<br>Williams &<br>Wilkins | CSAL WK 2022<br>Demo Profile | 0.00 USD       | Approved                 | APPROVE<br>DENY |
| >                                                                                                    | 21-Mar-2022                                                                                                    | WK Test Article<br>22-03-21   | Fellow, Research | djavier@copyrigh<br>t.com<br>Consortium of<br>Swiss Academic<br>Libraries<br>59302 | Lippincott<br>Williams &<br>Wilkins | CSAL WK 2022<br>Demo Profile | 0.00 USD       | Denied                   | APPROVE<br>DENY |

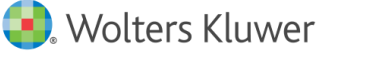

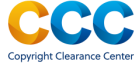

### **Institutional Resources**

- <u>WKHealth\_Support@copyright.com</u>
  - General customer service queries
  - Cancel an order
- Institution Resource Center on copyright.com: <u>https://www.copyright.com/rlinstitutionalportalrc/</u>
- Instructional videos and helpful pdf guides available here: <u>https://www.copyright.com/rlinstitutionalportalrc/guides/</u>
- The Guide dedicated to how Funding Requests work in Institutional Portal: <u>https://www.copyright.com/rlinstitutionalportalrc/wp-</u> <u>content/uploads/sites/18/2021/06/User-Guide\_RLSC-Institutional-Portal-Funding-Requests\_June-2021.1.pdf</u>

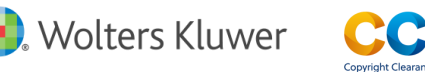

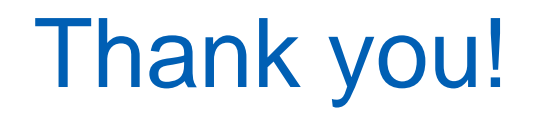

## Tarryn Greenberg, Senior Lead Publisher, Open Access <u>Tarryn.Greenberg@wolterskluwer.com</u>

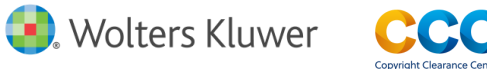